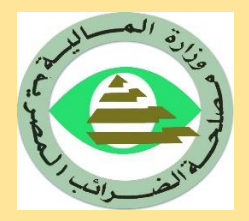

وزارة المالية مصلحة الضرائب المصرية لجنة البزنس -الضرائب العامة على الدخل

دليل استيفاء إقرار 102 إقرار ضريبي عن صافي أرباح الاشخاص الاعتبارية غير المؤيد بحسابات على المنظومة الالكترونية لتقديم الإقرارات الضريبية لجنة البزنس -الضرائب العامة على الدخل

#### مقدمة:

انطلاقا من توجهات وزارة المالية متمثلة في مصلحة الضرائب وفي إطار مشروع التطوير الشامل والتحديث المستمر للنظم المطبقة وتماشيا مع أحدث الأنظمة العالمية لخدمة العمل الضريبي والتكامل بين جميع الإدارات والمأموريات داخل المصلحة (دخل – قيمة مضافة) والوصول بالخدمة الضريبية المقدمة للمجتمع الضريبي الي المستويات المنشودة والتحول الكامل لجميع الخدمات الضريبية من اللامركزية الي ألمركزية بالإضافة الي تقليل العمل اليدوي الي ادني درجة وزيادة الميكنة قامت المصلحة بتطوير خدمة تقديم الاقرارات الضريبية عن طريق مواقع البوابة الإلكترونية لمصلحة الضرائب المصريبة.

https://eservice.incometax.gov.eg/etax

# الملتزم بتقديم الإقرار الضريبي إلكترونيا هذا العام

- طبقا لقرار وزير المالية رقم 221 لسنة 2018 والقرار الوزاري رقم 744 لسنة 2018 لسنة 2018 لسنة 2019
   و2019، يلتزم الممول (الشخص الاعتباري) بإرسال الإقرار الضريبي من خلال بوابة الحكومة الإلكترونية (خدمة ممولي ضريبة الدخل) على أن يقوم الممول بتسجيل نفسه والحصول على كلمة المرور السرية.
- يلتزم الممول بتقديم إقرار (102) إقرار ضريبي عن صافي أرباح الاشخاص الاعتبارية غير المؤيد بحسابات وذلك في حالة عدم التزامكم بإمساك دفاتر وحسابات منتظمة والتي أوضحها قانون الضرائب على الدخل بنص المادة 78 من القانون 91 لسنة 2005 وتعديلاته ولائحته التنفيذية.
- من خلال هذا الدليل سيتم التوضيح لشركات الأموال كيفية إدخال الاقرار الضريبي إلكترونيا علي موقع الضرائب المصرية.

# 1- خطوات اختيار واستيفاء الاقرار الضريبي الالكتروني 102

2- يتم الدخول على الموقع الاقرار الالكتروني الاتي

## https://eservice.incometax.gov.eg/etax

- 3- بعد النجاح في الدخول يتم اختيار " ضريبة الدخل " من شريط الخدمات كما هو موضح.
- 4- ثم يتم الاختيار من قائمة الاختيار أن وإختيار منها " (102) إعتبارى غير مؤيد بحسابات (تضامن توصية بسيطة شركات واقع ) " كالاتى:

| وخج 🗢 المرزبات والأجور 🗢 ضربية الغربية المضافة 🗢 خدرـــات حسابي الصل بنا | ھە ضريبةالدخل ۞ نرے                                                                                       | الرئيسية عن المصل                 | i <b>r</b> āli 🙆          |
|--------------------------------------------------------------------------|----------------------------------------------------------------------------------------------------|-----------------------------------|---------------------------|
|                                                                          | إقرارات الدخل<br>♥                                                                                        |                                   | بوابة الضرائب المصرية<br> |
|                                                                          | ( <u>) اعتباری –</u><br>غبر مؤید<br>ب <u>حسابات – توصیة</u><br>بیسیطة –<br>د <del>مانات</del> برکات واقع) | أرباح الاشخاص الاعتبارية غير مؤيد | إقرار الضربية على         |
|                                                                          | (۱۰۶) إعتباری —<br>غیر مؤید<br>بحسابات —<br>سیارات                                                        |                                   | >                         |
|                                                                          | (۱۰۱) أرباح<br>الاشخاص<br>الاعتبارية                                                                      |                                   |                           |
|                                                                          | (۱۰۷) (عتباری –<br>لنشاط البنوك<br>مشركات التأمين                                                         |                                   |                           |
| ث بيانات الممول الاساسية                                                 | وهركات العاتين<br>(۱۰۸) إعتبارى –<br>شركات البحث<br>عن البترول والغاز<br>والتاحه                          |                                   |                           |
|                                                                          | ر<br>(۱۰۹) اعتباری –<br>نشأط ادارة                                                                        |                                   |                           |
| اختر الكيان القانوني                                                     | الفنادق                                                                                                   |                                   |                           |
| outer Accounts // CompanyProfitTaxes I Insurport ad Accounts             | (۱۱) إعتباري –<br>نشاط صناديق<br>الإستثمار                                                                |                                   |                           |

بعد اختيار الإقرار تظهر مباشرة قائمة اختيارات سنة الإقرار كالتالى:

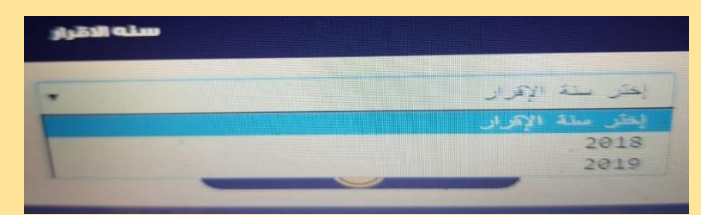

بعد اختيار سنة الإقرار ينتقل النظام الى جداول الإقرار والتي تتكون من الاتي:

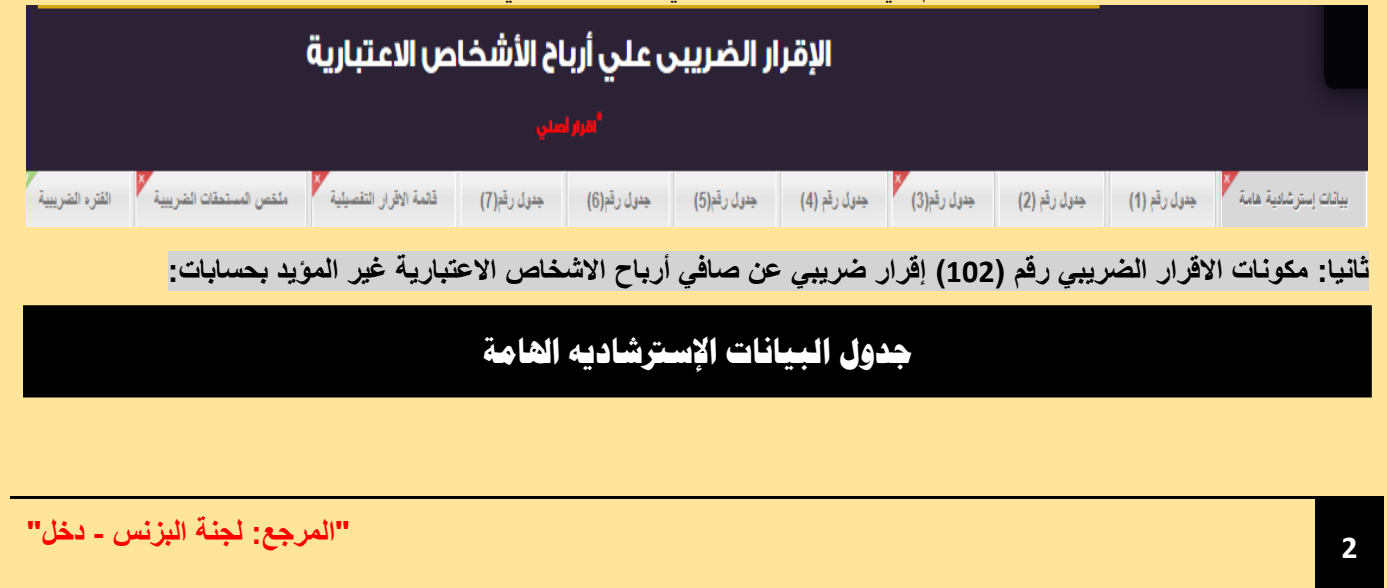

| • (020) راس المال<br>العامل                      | • % 22.5 | <ul> <li>سعر الضريبة</li> </ul>                          |
|--------------------------------------------------|----------|----------------------------------------------------------|
| <ul> <li>(022) راس المال<br/>المستثمر</li> </ul> | <u></u>  | <ul> <li>(021) عدد العاملين</li> <li>بالمنشأة</li> </ul> |
| <ul> <li>(024) راس المال<br/>المنفوع</li> </ul>  |          | <ul> <li>(023) فرع لمنشاه</li> <li>اجنبيه</li> </ul>     |
|                                                  |          |                                                          |
| $\bigcirc$                                       |          |                                                          |

هو جدول يحتوي علي بيانات استرشاديه للممول.

- كيفية تسجيل البيانات بالجدول:
- 1- سعر الضريبة: (22.5 %): هو السعر العام لضريبة الدخل علي الوعاء الضريبي.
  - 2- رأس المال العامل يتم ادخاله يدويا.
  - 4- رأس المال المستثمر يتم ادخاله يدويا.
    - 6- رأس المال المدفوع يتم ادخاله يدويا.
- 3- عدد العاملين يتم ادخاله يدويا.
   5- فرع لمنشأة أجنبيه يتم ادخاله يدويا.

# جدول رقم (1) : تحليل الإيرادات الأخري

|                      | لإيرادات الاخرى    | تحليل اا             |                         |                  |
|----------------------|--------------------|----------------------|-------------------------|------------------|
| مىقى الەدەلات        | مقايل رسم الخدمات  |                      | دمم المنابرات           | م صادرات         |
| مىقى إيرادات / أوراق | صاقي أيرادات أوراق |                      | أرياح رأسمانية          | اح رأسماليه      |
|                      |                    |                      | الغري                   | ų.               |
|                      |                    |                      | ر الايردات الاخرى       | ول رقم (۱) تحلیز |
|                      |                    | #1:+1I               | . du                    |                  |
|                      | الفيتع             | المپنج               | بيان                    |                  |
|                      |                    |                      |                         |                  |
|                      |                    |                      |                         |                  |
|                      | اضافة              |                      |                         |                  |
|                      | المبلغ             |                      | بيان                    |                  |
| •                    |                    |                      |                         |                  |
|                      |                    |                      |                         |                  |
|                      |                    |                      |                         |                  |
|                      |                    |                      |                         |                  |
|                      | 0                  |                      | إجمالى الإضافات         |                  |
| No items to display  |                    | items per page       | • • 20 • • • <b>0</b> • | ) (H             |
|                      | التفصيلية          | 105 من قائمه الاقرار | الى الإسان يرحل للبند   | الاجم            |
|                      |                    |                      |                         |                  |

هو جدول يتم إدراج فيه أي إيرادات أخري حصلت عليها الشركة بخلاف نشاطها الرئيسي.

- كيفية تسجيل البيانات بالجدول:
- دعم الصادرات: يتم ادخاله يدويا.
   هي عبارة عن الايرادات التي حصلت عليها الشركة من الهيئة العامة للصادرات والتي تمثل دعم للصادرات.
  - مقابل رسم الخدمات: يتم ادخاله يدويا.
     هي عبارة عن ايرادات رسوم لخدمات قدمتها الشركة للغير.
- 3. أرباح رأسمالية: يتم ادخاله يدويا.
  3. أرباح رأسمالية: يتم ادخاله يدويا.
  4. مي عبارة عن الارباح الرأسمالية التي حصلت عليها الشركة من خلال بيع أصول الشركة (الاصول هي إنشاء او تطوير أو تجديد أو أو اعدة بناء أي من مباني المنشأة والتجهيزات والسفن والطائرات، أصول تطوير او تحسين أو تجديد أي من الاصول المنشأة والتجهيزات والسفن والطائرات، أصول الشركة والمجوهرات والاصول الأخرى والغير قابله للاستهلاك)
  - 4. صافي إيرادات الأوراق المالية: يتم ادخاله يدويا. هى عبارة عن صافى الايرادات الاوراق المالية التى حصلت عليها الشركة خلال الفترة الضريبية.
    - أخري: يتم ادخاله يدويا.
       هي عبارة عن إيرادات أخري بخلاف البنود السابقة.
- 6. إضافة بنود أخري للجدول: يتم ادخاله يدويا (يتم إدخال اسم البند وقيمته و ثم الضغط علي إضافة رسند ) . وضافة بنود إيرادات أخري بخلاف البيانات السابقة . وي عبارة عن إضافة بنود إيرادات أخري بخلاف البيانات السابقة . وي عبارة عن إضافة بنود إيرادات أخري بخلاف البيانات السابقة . وي عبارة عن إضافة بنود إيرادات أخري بخلاف البيانات السابقة . وي عبارة عن إضافة بنود إيرادات أخري بخلاف البيانات السابقة . وي عبارة عن إضافة بنود إيرادات أخري بخلاف البيانات السابقة . وي عبارة عن إضافة عن إضافة بنود إيرادات أخري بخلاف البيانات السابقة . وي عبارة عن إضافة بنود إيرادات أخري بخلاف البيانات السابقة . وي عبارة عن إضافة بنود إيرادات أخري بخلاف البيانات السابقة . وي عبارة على عبارة عن إضافة بنود إيرادات أخري بخلاف البيانات السابقة . وي المول في حالة إدراج بيانات بالخطأ وأردت أن تقوم بحذف البيانات و إعادة إدخالها بشكل صحيح، لعمل ذلك يتم النقر علي المول في حالة إدراج بيانات بالخطأ وأردت أن تقوم بحذف البيانات و إعادة إدخالها بشكل صحيح، لعمل ذلك يتم النقر علي المول في حالة إدراج بيانات بالخطأ وأردت أن تقوم بحنف البيانات و إعادة إدخالها بشكل صحيح، لعمل ذلك يتم النقر علي المول في حالة إدراج بيانات بالخطأ وأردت أن تقوم بحذف البيانات و إعادة إدخالها بشكل صحيح، لعمل ذلك يتم النقر علي الموجود بالجدول.
  - الاجمالي: هو عبارة عن حاصل جمع جميع البنود السابقة ويتم ذلك بطريقة أليا.

|                       |               |                                     |                                           |                                |                          | البيان                                                 |                       |
|-----------------------|---------------|-------------------------------------|-------------------------------------------|--------------------------------|--------------------------|--------------------------------------------------------|-----------------------|
| الات الستوية (بالجنيه | (قيمة الأبر   | نيمة الإيرادات السنوية<br>إبالجنيه) | يام المان في السنة<br>مستمي الربيع السنوي | ني المنة<br>ح المنوي           | نه العمل ف<br>صافي الريز | (قبمة الايرادات الورمية(بىلم<br>نىبة مىقى الريح        | ات<br>بنیه)<br>بالربح |
|                       |               |                                     |                                           | اضافة                          |                          |                                                        |                       |
|                       | وية (بانجنيه) | قيمة الايرادات السن                 | ايام العمل في السنة                       | يمة الايرادات اليومية(بالجنيه) | ā                        | البيان                                                 | -                     |
|                       |               |                                     |                                           |                                |                          |                                                        |                       |
|                       | ·             |                                     |                                           |                                | نوى<br>ر التفصيلية)      | إجمالي صافى الربح السا<br>حل للبند 111 من قائمه الإقرا | (بر                   |
|                       | No item:      | s to display                        |                                           | items per                      | page - 20                |                                                        |                       |
|                       |               |                                     |                                           |                                |                          |                                                        |                       |

# جدول رقم (2) : تحديد صافي ربح مبيعات السلع غير المسعرة جبرياً

تعريف الجدول: هو جدول يتم إدراج فيه صافى الارباح التي حصلت عليها المنشأة من خلال سلع غير مسعره تسعير ا جبرياً. كيفية تسجيل البيانات بالجدول: البيان: يتم ادخاله يدويا. هو عبارة عن اسم النشاط ( الغير مسعر تسعير ا جبريا ) التي تزاوله عزيزي الممول. قيمة الإير إدات اليوميه (بالجنيه) : يتم ادخاله يدويا. هو عبارة عن قيمة الايرادات اليوميه (بالجنيه) لذلك النشاط و المقدر قيمته من طرفكم. أيام العمل في السنة : يتم ادخاله يدويا. هى عبارة عن عدد أيام العمل في السنة الفعليه التي زاولت فيها النشاط. 4. قيمة الايرادات السنوية بالجنيه : يتم احتسابه آليا و هو عبارة عن حاصل ضرب. ( قيمة الإيرادات اليوميه (بالجنيه) × أيام العمل في السنة ) و هي عبارة عن إجمالي قيمة الاير ادات السنوية التي حققتها عزيزي الممول خلال الفترة الضريبية. נואיة صافى الربح : يتم ادخاله يدويا ( بدون كتابة علامة النسبة المئوية "%" ). هي عبارة عن نسبة صافي الربح للنشاط و تكون بناءا على تقدير الممول او بناءا على تعليمات المصلحة و التي حددت نسب صافى الربح للانشطة. صافى الربح السنوي : يتم احتسابه بطريق أليا و هو عبارة عن حاصل ضرب (قيمة الإيرادات السنوية (بالجنيه) × نسبة صافى الربح) هي عبارة عن صافى ربح النشاط خلال الفترة الضريبية.

بعد الانتهاء من إدخال البيانات السابقة سيتم النقر علي إضافة في منه عنه علية وجود أكثر من نشاط يتم إدخال البيانات السابقة النشاط الجديد و النقر علي إضافة، و يتم تكوين في الجدول كل الانشطة الخاصة بك و يكون إجمالي صافي الربح السنوي هو عبارة عن حاصل جمع عمود صافي الربح السنوي هو الخاص عن حاصل جمع عمود صافي الربح السنوي الأنشطة و يتم ترحيل الاجمالي <u>آلبا</u> إلي البند رقم 111 بقائمة الاقرار التفصيلية و الخاص بحن حاصل جمع عمود صافي الربح السنوي للأنشطة و يتم ترحيل الاجمالي <u>آلبا</u> إلي البند رقم 111 بقائمة الاقرار التفصيلية و الخاص بحن حاصل بحسافي ربح أنشطة الخاصة بك من يتم تكوين إخرار التفصيلية و الخاص عن حاصل جمع عمود صافي الربح السنوي للأنشطة و يتم ترحيل الاجمالي <u>آلبا</u> إلي البند رقم 111 بقائمة الاقرار التفصيلية و الخاص بحصافي ربح أنشطة أخري.

عزيزي الممول في حالة إدراج بيانات بالخطأ و أردت أن تقوم بحذف البيانات و إعادة إدخالها بشكل صحيح، لعمل ذلك يتم النقر علي 🙁 و الموجود بالجدول.

| 0              | 0                                            |
|----------------|----------------------------------------------|
|                | عقد بندت العرفة                              |
| 0              | 0                                            |
|                | عاد أدون العزانة الدولارية                   |
| 0              | 0                                            |
|                | الايملي                                      |
| 0              | 0                                            |
|                | ستر مرق للديلار                              |
| 0              | 0                                            |
|                | الاجدائي بالجنية ألنصري                      |
| 0              | 0                                            |
|                | سر الفرية                                    |
| 20             | 20                                           |
| 20/2/2         | الشريبة المستحقة علي مدارات ما بعد 1919      |
| 0              | 0                                            |
| 20/2/2         | الحريبة المصوبة علي اعتارات ما قبل 019       |
| 0              | 0                                            |
| طيقا للدادة 58 | العربية المصومة علي عواد اذون وستدات العزادة |
| 0              | 0                                            |
|                | القروق المستحقة                              |
| 0              | 0                                            |

هو جدول يتم إدراج فيه عائد وأرباح بيع أذون الخزانة وعائد سندات الخزانة المكتتب فيها والمستحق خلال العام.

- كيفية تسجيل البيانات بالجدول:
- عائد و أرباح أذون الخزانة (بند 1) : إدخال يدوي .
  - عائد سندات الخزانة (بند 2) : إدخال يدوي .
- عائد أذون الخزانة الدولارية (بند 3) : إدخال يدوى .
- 4. الإجمالي (بند 4) : حاصل جمع البنود 1 + 2 + 3 .
- 5. سعر صرف الدولار: إدخال يدوي مع ملاحظة أنه في حالة قيمة البند (4) بالجنية، يتم أدراج قيمة بند (5) بقيمة 1 جنيه.
  - الإجمالي بالجنيه المصري (بند 6) : حاصل ضرب بند 4 × بند 5 .
    - 7. سعر الضريبة (بند 7) : نسبة ثابتة 20 % .
- 8. الضريبة المستحقة (بند 8) : حاصل ضرب الإجمالي بالجنيه المصري بند (6) فيما يخص الإصدارات بعد 2019/2/20 فقط × سعر الضريبة 20 % (بند 7).
- 9. الضريبة المحسوبة علي أصدارات ما قبل 2019/2/20 (بند 9) : حاصل ضرب الإجمالي بالجنيه المصري بند (6) فيما يخص الإصدارات قبل 2019/2/20 فقط × سعر الضريبة 20 % (بند 7) و ترحل إلي بند (20) بجدول ملخص المستحقات الضريبية.
  - 10. الضريبة المخصومة علي عوائد أذون الخزانة و سندات الخزانة طبقاً للمادة 58 (بند 10) : إدخال يدوي .
- 11. الفروق المستحقة (بند 11) : حاصل طرح الضريبة المستحقة (بند 8) بعمود الإصدارات <u>بعد</u> 2019/2/20 الضريبة المخصومة علي عوائد أذون الخزانة و سندات الخزانة طبقاً للمادة 58 (بند 10) بعمود الإصدارات <u>بعد</u> 2019/2/20 ، و يرحل إلي بند (80) بجدول ملخص المستحقات الضريبية.

|                                                                       | بقیم فی مصر من أشخاص                                                                                  | تى يحصل عليها الشخص الأعتبارى الر                                                                                                    | ة) توزيعات الأرباح للاسفم/الحصص ال                                                                          | رقم (٤    |
|-----------------------------------------------------------------------|----------------------------------------------------------------------------------------------------|----------------------------------------------------------------------------------------------------|----------------------------------------------------------------------------------------------------|-----------|
|                                                                       |                                                                                                    |                                                                                                    | فررقة الملية                                                                                                |           |
|                                                                       | 2 00 9 0                                                                                              | تساوي 25%                                                                                                    | لا لافتر من                                                                                                 | والاحتفاة |
|                                                                       |                                                                                                    | اضافة                                                                                                    |                                                                                                    |           |
|                                                                       | c                                                                                                    | (جمالى الترزيعة                                                                                                    |                                                                                                    |           |
|                                                                       | يلميه مساهمه اگل من او تساوي                                                                          | يلمية مساعمة اكثر من 25% والاحتماط لاكثر                                                                                                    | الوركة المانية                                                                                              |           |
|                                                                       |                                                                                                    |                                                                                                    |                                                                                                    |           |
|                                                                       |                                                                                                    |                                                                                                    |                                                                                                    |           |
|                                                                       |                                                                                                    |                                                                                                    |                                                                                                    |           |
| -                                                                     |                                                                                                    |                                                                                                    |                                                                                                    |           |
|                                                                       |                                                                                                    |                                                                                                    |                                                                                                    |           |
|                                                                       | إجمالي التوزيعات: ()                                                                                  | اجمالي التوزيعات: ()                                                                                                    |                                                                                                    |           |
| No items to displa                                                    | بِعِمَلِّي التوزيعات: 0<br>                                                                           | بجملي التوزيمات: 0<br>items per page •                                                                                                    | · 20 (+ • • • +                                                                                             |           |
| No items to displa                                                    | بجملي الوزيعات: 0<br>/<br>بنسبة مساهمة أكل من اور تساه                                                | بيمالي التوزيعات: 0<br>Titems per page ر                                                                                                    | 20 ( ) ( ) ( ) ( ) ( ) ( ) ( ) ( ) ( ) (                                                                    |           |
| ی 25% No items to displa<br>یو 25% نومیر دندین                        | بجملي الوزيعات: 0<br>بصية مساهمة أقل من ان تساو<br>ال عام القاضع                                      | بيملي الوزيمات: 0<br>• items per page<br>9<br>فرهد تنتي                                                                                                    | 20 ( ) ( ) ( ) ( ) ( ) ( ) ( ) ( ) ( ) (                                                                    |           |
| No items to displa<br>ي 25 فرعاد تفتيع                                | بيملي الترزيعات: 0<br>بيسية مساهمة أقل من ان تسار<br>الوعاء الفاضع                                    | بيسلي الترزيعات: 0<br>• items per page<br>• ويناه تنتشير                                                                                                    | 20 ( ) ( ) ( ) ( ) ( ) ( ) ( ) ( ) ( ) (                                                                    |           |
| ی No items to displa<br>%25 ی<br>ترماد تفتیع<br>10 %                  | بيماني التوزيعات: 0<br>بتسبية مساهمة أقل من ان تسار<br>الن عاء القاضع<br>سعر الضريبة                  | ییملی الوزیعات: 0<br>items per page<br>9<br>ترمد تنقیع<br>5 %                                                                                                    | 20 ( ) ( ) ( ) ( ) ( ) ( ) ( ) ( ) ( ) (                                                                    |           |
| ی No items to displa<br>پی 25 ی<br>ترمه تفقیع<br>10 %<br>تقریه تستیه  | بيملي الترزيعات: 0<br>يتسبة مساهمة أقل من ان تسار<br>الوعاء القاضع<br>سعر الضربية<br>الضربية المستحقة | بيسلي الترزيمات: 0<br>items per page<br>وهم تنتي<br>5 %<br>تربية تستمة                                                                                                    | 20 • • 0 • • • • • • • • 20<br>ينسية مساهمة أكثر من 256<br>الوعاء الشاضع<br>سعر الضريبة<br>الضريبة المستحقة |           |
| ی No items to displa<br>%25<br>توجنه تنفیع<br>10 %<br>عتریه: تستیف    | بعملي الترزيعات: 0<br>بتسبة مساهمة أقل من ان تسار<br>الوعاء القاضع<br>سعر الشريبة<br>الضربية المستحقة | بیسلی الوزیعات: 0<br>items per page<br>و<br>مرعد تنتقع<br>5 %<br>الوریة استماه<br>ایستی الفریة استماه                                                                                                    | 20 • • 0 • • • 20 • • • • • • • • • • •                                                                     |           |
| ی No items to displa<br>پوئه تفتع<br>توعه تفتع<br>10 %<br>عنرمه تستنه | بيملي الترزيعات: 0<br>بتسبة مساهمة أقل من ان تسار<br>الوعاء القاضع<br>سعر الضريبة<br>الضريبة المستحقة | بیسلی الوزیعات: 0<br>الوسی الوزیعات: 0<br>الوسی تنتقی<br>الوسی تستیق<br>الوسی السین<br>الوسی السین<br>الوسی السین                                                                                                    | 20 0 0 0 0 0 0 0 0 0 0 0 0 0 0 0 0 0 0                                                                      |           |
| ی No items to displa<br>پی 25 ی<br>ترمه تفقی<br>او ۲                  | بيملي الوزيعات: 0<br>يتسية مساهمة أقل من ان تساو<br>الوعاء القاضع<br>سعر الشربية<br>الضربية المستحقة  | بیسلی الوزیعات: 0<br>الجام الوزیعات: 0<br>9<br>الران التقری<br>3 %<br>البری الترینا<br>البری الترینا<br>الترینا التسریا                                                                                                    | 20 0 0 0 0 0 0 0 0 0 0 0 0 0 0 0 0 0 0                                                                      |           |
| ی 25 کی<br>ترعلہ تنقیع<br>10 %<br>عنریہ: تستیط                        | بيملي الترزيعات: 0<br>بتسبة مساهمة أقل من ان تسار<br>الوعاء القاضع<br>سعر الضريبة<br>الضريبة المستحقة | بیسلی الوزیعات: 0 بیسلی الوزیعات: 0 م<br>الوسی الوسی الوسی<br>الوسی الوسی الوسی الوسی الوسی الوسی الوسی الوسی الوسی الوسی الوسی الوسی الوسی الوسی الوسی الوسی الوسی الوسی الوسی | 20 ع 20 ع 20 ع 20 ع 20 ع 20 ع 20 ع 20 ع                                                                     |           |

تعريف الجدول: هو جدول يمكنك عزيزي الممول من الافصاح عن توزيعات الاسهم / الحصص التي قد حصلت عليها من شخص اعتباري مقيم في مصر كيفية تسجيل البيانات بالجدول: اسم الورقة المالية: يتم ادخاله يدويا. بنسبة مساهمه أكثر من 25% و الاحتفاظ لأكثر من سنتين : يتم ادخاله يدويا. ... بنسبة مساهمه أقل من أو تساوي 25% : يتم ادخاله يدويا. بعد الانتهاء من إدخال البيانات السابقة سيتم النقر علي إضافة 🔜 ، ، و يتم التكوين في الجدول بيانات التوزيعات لكل ورقة ماليه. عزيزي الممول في حالة إدراج بيانات بالخطأ و أردت أن تقوم بحذف البيانات و إعادة إدخالها بشكل صحيح ، لعمل ذلك يتم النقر على نعف و الموجود بالجدول. 4. الوعاء الخاضع (بنسبة مساهمه أكثر من 25% و الاحتفاظ لاكثر من سنتين): هو عبارة عن حاصل جمع عمود قيمة توزيعات / الحصص (بنسبة مساهمه أكثر من 25% و الاحتفاظ لاكثر من سنتين) و يتم الجمع بشكل آلي. الوعاء الخاضع (بنسبة مساهمه أقل من أو يساوي 25% و الاحتفاظ لاكثر من سنتين) : يتم ادخاله يدويا. هو عبارة عن حاصل جمع عمود قيمة توزيعات / الحصص (بنسبة مساهمه أقل من أو يساوي 25% و الاحتفاظ لاكثر من سنتين) و يتم الجمع بشكل ألى. الضريبة المستحقة (بنسبة مساهمه أكثر من 25% و الاحتفاظ لاكثر من سنتين) : .6 هي عبارة عن حاصل ضرب الوعاء الخاضع (بنسبة مساهمه أكثر من 25% و الاحتفاظ لاكثر من سنتين) × 5% و يتم الضرب بشكل آلي. الضريبة المستحقة (بنسبة مساهمه أقل من أو يساوي 25% و الاحتفاظ لاكثر من سنتين) : هي عبارة عن حاصل ضرب الوعاء الخاضع (بنسبة مساهمه أقل من أو يساوي 25% و الاحتفاظ لاكثر من سنتين) × 10% و يتم الضرب بشكل ألى. ٤. إجمالي الضريبة المستحقة : هي عبارة عن حاصل جمع الضريبة المستحقة (بنسبة مساهمه أكثر من 25% و الاحتفاظ لاكثر من سنتين) + الضريبة المستحقة (بنسبة مساهمه أقل من أو يساوي 25% و الاحتفاظ لاكثر من سنتين) و يتم الجمع بشكل ألى. إجمالي الضريبة المخصومة : يتم ادخاله يدويا. و هي عبارة عن قيمة القيمة الضريبة التي قامت شركة مصر المقاصة بخصمها و توريدها لقطاع التحصيل – مكتب البورصة. 10. فرق الضريبة الواجب سدادها : هو عبارة عن حاصل طرح إجمالي الضريبة المستحقة و إجمالي الضريبة المخصومة و يتم الطرح بشكل آلي. و يتم ترحيل فرق الضريبة الواجب سدادها إلى البند (070) الخاص بفروق ضريبة التوزيعات للأسهم و الحصص بجدول ملخص المستحقات الضريبية و ذلك آليا.

|                                 | یه حسب کل دوله                                                                      | تعامل في الأوراق المالا                            | بوائد والتوزيعات وناتج الن                                                                            | ئر العمليات والفروع والع                                                                          | ر قم (٥) أرباح أو خسا |
|---------------------------------|-------------------------------------------------------------------------------------|----------------------------------------------------|----------------------------------------------------------------------------------------------------|---------------------------------------------------------------------------------------------------|-----------------------|
|                                 |                                                                                     |                                                    |                                                                                                    |                                                                                                   |                       |
| أرياح/خسائر                     | اریاح/خسانر                                                                         | العوائد والثوزيعات                                 | العواند والتوزيعات                                                                                    | الدولة                                                                                            | J                     |
| الضريية المقصومة في سنة الإقرار | الضريبة الأجنبية المخصومة<br>في سنة الإقرار                                         | الضريبة المسندة في سنة الإقرار                     | الضريبة الأجنبية المسددة<br>في سنة الإقرار                                                            | سعر الضريبة                                                                                       | الضريبة               |
|                                 |                                                                                     | _                                                  |                                                                                                    |                                                                                                   |                       |
|                                 |                                                                                     | 4                                                  | اضاف                                                                                                  |                                                                                                   |                       |
| يية                             | الصريبة الأج                                                                        |                                                    |                                                                                                    |                                                                                                   |                       |
| صومة وا                         | المسددة في سنة الإقرار المخد                                                        | سعر الضريبة                                        | أرباح / حُسارة                                                                                        | العوائد والتوزيعات و غيرها                                                                        | الدولة                |
| A                               |                                                                                     |                                                    |                                                                                                    |                                                                                                   |                       |
|                                 |                                                                                     |                                                    |                                                                                                    |                                                                                                   |                       |
|                                 |                                                                                     |                                                    |                                                                                                    |                                                                                                   |                       |
|                                 |                                                                                     |                                                    |                                                                                                    |                                                                                                   |                       |
|                                 |                                                                                     |                                                    |                                                                                                    |                                                                                                   |                       |
|                                 |                                                                                     |                                                    |                                                                                                    |                                                                                                   |                       |
| Ţ                               |                                                                                     |                                                    |                                                                                                    |                                                                                                   |                       |
| ↓<br>جملي الذ                   | ىل للېند 015 ملخص المستح اِد                                                        | 0 يرد                                              | إجمالي الأرباح/الخسائر:                                                                               | يرحل للبند 106 من قائمة الإقرا                                                                    |                       |
| چەقى الد<br>No itd              | ىل ئلېند 015 ملخص المىنگد با<br>ems to display                                      | 0 يرم                                              | اِجمالي الأرباح/الخسائر:<br>items per page                                                            | يرحل للبند 106 من قائمة الإقرا<br>ع حال البند عن الع من قائمة الإقرا                              |                       |
| جمالي الذ<br>No ite             | نل للبند 015 ملخص المستح به<br>ems to display<br>ستحلن الشربيية                     | 0 يوره<br>نه واييما الأويرهان للند 15 في ملتمن الد | بجمالي الأرياح/الخسائر:<br>نقصه الأرياح/الخسائر:<br>نقة الإثرار مع الشريية المضومة والمصور            | ير حل للبند 106 من قائمة الإفرا<br>عد 20 من عائمة الإفرا<br>ع مطرية السندغ                        | 0 • •                 |
| جمالي الد<br>No ite             | ىل البند 015 ملخص المستح به<br>ems to display<br>ستحقات الشريبية<br>نستحين التسريبة | ىرىھ<br>ق رايھياا اڭ برھل لليند 15 قى ملقص الد     | اِجِمالي الأرياح/الحُسقر:<br>items per page<br>سنة الأرار مع الفريية الفصومه والمحصور                 | برحل للبند 106 من قائمة الإقرا<br>ع من قائمة الإقرار<br>م مقارنة المعد في<br>السعد في سنة الإقرار | 0 • •                 |
| جمالي الذ<br>No ite             | ىل لليند 015 ملخص المستح ب<br>ems to display<br>ستحقت الشريبية<br>المنصرية راتسوية  | ور ه<br>د وابهما الل بر حل للبند 15 غي ملتمس الم   | اِجِمَّالِي الأَرِيَاح/الْحُسَلَّر:<br>items per page<br>سَنَّهُ الأَقرار مع الضربية المَصوبة والمصوب | برحل للبند 106 من قتمة الإفرا<br>ع مترزة السدو في<br>السدو في سنة الإفرار                         |                       |

هو جدول يتيح لك عزيزي الممول من الافصاح عن أرباح أو خسائر العمليات والفروق والعوائد والتوزيعات و ناتج التعامل في الأوراق المالية حسب كل دوله

## كيفية تسجيل البيانات بالجدول :

- 1- اسم الدوله : يتم ادخاله يدويا. هي اسم الدوله المدرج فيها أرباح أو خسائر العمليات و الفروق و العوائد و التوزيعات و ناتج التعامل في الأوراق الماليه. 2- قيمة العوائد و التوزيعات : يتم ادخاله يدويا.
  - هي عبارة عن قيمة العوائد و التوزيعات التي حصلت عليها عزيزي الممول من الاستثمارات في الخارج.
    - 3- قيمة الارباح / الخسائر (العمليه/الفرع) : يتم ادخاله يدويا.
  - هي عبارة عن قيمة الأرباح / الخسائر التي حصلت عليها عزيزي الممول من العمليات و من الفروع من الخارج.
    - 4- سعر الضريبة : يتم ادخاله يدويا.
       هي عبارة عن سعر الضريبة المحلية (22.50 %) .
    - -5
       -5
       -5
       -5
       -5
       -5
       -5
       -5
       -5
       -5
       -5
       -5
       -5
       -5
       -5
       -5
       -5
       -5
       -5
       -5
       -5
       -5
       -5
       -5
       -5
       -5
       -5
       -5
       -5
       -5
       -5
       -5
       -5
       -5
       -5
       -5
       -5
       -5
       -5
       -5
       -5
       -5
       -5
       -5
       -5
       -5
       -5
       -5
       -5
       -5
       -5
       -5
       -5
       -5
       -5
       -5
       -5
       -5
       -5
       -5
       -5
       -5
       -5
       -5
       -5
       -5
       -5
       -5
       -5
       -5
       -5
       -5
       -5
       -5
       -5
       -5
       -5
       -5
       -5
       -5
       -5
       -5
       -5
       -5
       -5
       -5
       -5
       -5
       -5
       -5
       -5
       -5
       -5
       -5
       -5
       -5
       -5
       -5
       -5
       -5
       -5
       -5
       -5
       -5
       -5
       -5
       -5
       -5
       -5
       -5
       -5
       -5
       -5
       -5
       -5
       -5
       -5
       -5
       -5
       -5
       -5
       -5
       -5
       -5
       -5
       -5
       -5
    - هي عبارة عن قيمة الضريبة الاجنبيه المسددة في الخارج عن سنة الاقرار .
- 6- الضريبة الأجنبية المخصومة في سنة الإقرار: و يتم مقارنة إجمالي المسدد في سنة الإقرار مع إجمالي الضريبة المحسوبة طبقاً لقانون الضرائب المصرية ، يرحل أيهما أقل إلي البند 15 الخاص بالضريبة الأجنبية المسددة عن الأرباح المحققة بالخارج بجدول ملخص المستحقات الضريبية في حدود الضريبة المستحقة الواردة بالبند 10 بجدول ملخص المستحقات الضريبية .

بعد الانتهاء من إدخال البيانات السابقة سيتم النقر على إضافة في المستعم ، ، و يتم التكوين في الجدول البيانات.

عزيزي الممول في حالة إدراج بيانات بالخطأ و أردت أن تقوم بحذف البيانات و إعادة إدخالها بشكل صحيح، لعمل ذلك يتم النقر علي × 🖆 و الموجود بالجدول.

عند تكوين الجدول و الانتهاء من إدخال كافة البيانات السابقة سيقوم البرنامج بشكل آلى بالاتى :

- 1- باحتساب إجمالي قيمة الضريبة المسددة في سنة الاقرار.
- 2- باحتساب إجمالي قيمة الضريبة المخصومة في سنة الاقرار. و يتم بشكل آلي مقارنة البندين السابقين و ترحيل أيهما أقل إلي البند (015) بجدول ملخص المستحقات الضريبية و ذلك في حدود الضريبة المستحقة الواردة بالبند (010) بجدول ملخص المستحقات الضريبية.
  - 3- سيقوم بشكل آلي ترحيل ناتج جمع عمود قيمة الارباح (العمليه/الفرع) فقط إلي البند 106 بقائمة الاقرار التفصيليه.

|                                                          | u                          | ت الارباح الاسهم و الحصد | ىتحقة على توزيعا، | جدول رقم(٦) الضريبة المس    |
|----------------------------------------------------------|----------------------------|--------------------------|-------------------|-----------------------------|
| ہم الترکة                                                | إسم الشركة                 | يم التريك                |                   | إسم الشريك                  |
|                                                          | فبمة الترزيع               | قيمة التوزيع             | نىية حصنة التريك  | نسبة مساهمه / حصة<br>الشريك |
|                                                          | الشريبة المستحقة           | الضريبة المستحقة         | سعر الضريبة       | سعر الضريبة                 |
|                                                          | اضافة                      |                          |                   |                             |
| الضريبة المستحقة                                         | فيمة التوزيع % سعر الضريبة | % نسبة حصة الشريك        | إسم الشركة        | إسم الشريك                  |
| *                                                        |                            |                          |                   |                             |
|                                                          |                            |                          |                   |                             |
|                                                          |                            |                          |                   |                             |
| •                                                        |                            |                          |                   | _                           |
| إجمالي الضريبة يرحل للبند 5<br>من ملغص المستحقات الضريبي |                            |                          |                   |                             |
| No items to display                                      |                            | items per page 🔹         | 20 🛛 🙀 🖣          |                             |
|                                                          |                            | $\bigcirc$               |                   |                             |

هو جدول يتيح لك عزيزي الممول من الافصاح عن الضريبة المستحقة علي توزيعات الأرباح للاسهم و الحصص.

## كيفية تسجيل البيانات بالجدول :

- إسم الشريك : يتم ادخاله يدويا.
- إسم الشركة : يتم ادخاله يدويا.
- هي عبارة عن اسم الشركة التي قامت بتوزيع الارباح. 3. قيمة نسبة المساهمه / حصبة الشريك : يتم ادخاله يدويا.
- هي عبارة عن نسبة المساهم او حصبة الشريك في الشركة المستثمر فيها. يسمح بكتابة النسبة المأمورية بحد أقصي رقمين عشرين فقط (علي سبيل المثال : 15.23%)
  - قيمة التوزيع : يتم ادخاله يدويا.
     هي عبارة عن قيمة التوزيع الذي حصلت عليها عزيزي الممول من الشركة المستثمر فيها.
    - سعر الضريبة : يتم ادخاله يدويا.
    - الضريبة المستحقة : هي عبارة عن ناتج ضرب قيمة التوزيع × سعر الضريبة.

بعد الانتهاء من إدخال البيانات السابقة سيتم النقر علي إضافة في المعالم ، و يتم التكوين في الجدول البيانات.

عزيزي الممول في حالة إدراج بيانات بالخطأ و أردت أن تقوم بحذف البيانات و إعادة إدخالها بشكل صحيح ، لعمل ذلك يتم النقر علي محقق و الموجود بالجدول.

سيتم الترحيل آليا حاصل جمع عمود الضريبة المستحقة إلى البند (075) الخاص بالضريبة المستحقة علي توزيعات أرباح الأسهم و الحصص بجدول ملخص المستحقات الضريبية

| رجاء ملء الجدول الآتي بشان اجمالى الإيرادات الواردة بإقرارات ضريبة القيمة المضافة الشهرية |                  |            |  |  |  |
|-------------------------------------------------------------------------------------------|------------------|------------|--|--|--|
| تاريخ الاقرار الضريبي                                                                     | اجمالى الإيرادات | الشــهر    |  |  |  |
|                                                                                           |                  | يداير      |  |  |  |
|                                                                                           |                  | فبراير     |  |  |  |
|                                                                                           |                  | مارس       |  |  |  |
|                                                                                           |                  | ابريل      |  |  |  |
|                                                                                           |                  | مايو       |  |  |  |
|                                                                                           |                  | يولاية     |  |  |  |
|                                                                                           |                  | يوليو      |  |  |  |
|                                                                                           |                  | أغسطس      |  |  |  |
|                                                                                           |                  | سېتمېر     |  |  |  |
|                                                                                           |                  | اكتوبر     |  |  |  |
|                                                                                           |                  | لوفمير     |  |  |  |
|                                                                                           |                  | دىسمبر     |  |  |  |
|                                                                                           |                  | • الاجمالي |  |  |  |
|                                                                                           |                  |            |  |  |  |

تعريف الجدول:

هو عبارة عن جدول يتم تسجيل فيها الايرادات من واقع اقرارات القيمة المضافة الشهرية و المقدمة إلي مأمورية ضرائب القيمة المضافه.

كيفية تسجيل البيانات بالجدول :

- إجمالي الإيرادات علي مستوي أشهر السنة : يتم ادخاله يدويا.
- تاريخ تقديم الاقرار الضريبي : يتم ادخاله يدويا أو إختيار التاريخ من بيان التاريخ ، شكل قائمة التاريخ هي كالتالي :

| L                |    | ]  |    |    |    |    |
|------------------|----|----|----|----|----|----|
| • January 2019 • |    |    |    |    | 0  |    |
| Sa               | Fr | Th | We | Tu | Мо | Su |
| 5                | 4  | 3  | 2  | 1  |    |    |
| 12               | 11 | 10 | 9  | 8  | 7  | 6  |
| 19               | 18 | 17 | 16 | 15 | 14 | 13 |
| 26               | 25 | 24 | 23 | 22 | 21 | 20 |
|                  |    | 31 | 30 | 29 | 28 | 27 |

# 3. الإجمالي : يتم احتسابه بطريقة آليه. هو عبارة عن حاصل جمع الايرادات من واقع اقرارات القيمة المضافة على مستوي أشهر السنة.

| بف والمصروفات الاخري | قائمة بيانات الايرادات والتكال                      |  |
|----------------------|-----------------------------------------------------|--|
|                      | (101) صافى إيرادات للتشاط الصذاعي والتجاري / القدمي |  |
| قيمة ▼               | نوع تكلفة المشتريات                                 |  |
|                      | (102) تكلفة المشتريات / الحصول على الإيراد          |  |
|                      | (103) مجمل الريح                                    |  |
|                      | (104) مجمل ربع أنشطة أخري                           |  |
|                      | (105) الإيرادات الأخرى مرحل من جدول رقم (1)         |  |
|                      | (106) إيرادات محققة بالخارج مرحل من جدول رقم 5      |  |
|                      | (107) إجمالي مجمل الريح (103+104+105)               |  |
|                      | (108) إجمالي المصريقات العمرمية)                    |  |
|                      | (109) تير عات لجهات حكى مية                         |  |
|                      | (110) صالى الريح / القسارة                          |  |
|                      | (111) صافی ریج انشطة اغری مرحل من جدیل رقم (2)      |  |
|                      | (112) الوعاء الضريبي قبل خصم النير عات الدفوعه      |  |
|                      | (113) التبرعات والإعالات المدفوعة لغير الحكومة      |  |
|                      | (114) الي عاء الضريبي ريح / حُسارة                  |  |
|                      | -<br>(115) الإعقاءات                                |  |
|                      | (116) صافى الرحاء القاضع للضريبه                    |  |
|                      | (117) أن عية ضريبية مستقلة                          |  |
|                      | ر<br>(118) الوعاء الضريبي في حالة وجود خسارة        |  |
|                      |                                                     |  |

#### تعريف القائمة :

- هي عبارة عن قائمة بملخص نتيجة النشاط خلال الفترة الضريبية.
  - كيفية تسجيل البيانات بالجدول:
- 1- صافي إيرادات للنشاط الصناعي و التجاري / الخدمي (بند 101) : إدخال يدوي. هو عبارة عن قيمة ايرادات النشاط الصناعي والتجاري والخدمي والمحقق خلال الفترة الضريبية.
  - دوع تكلفة المشتريات: هي عبارة عن قائمة منسدلة يتم الاختيار منها (قيمة أو نسبة)

قيبة <u>قيمة</u> نسبة و ذلك حدث أن تكلفة

وذلك حيث أن تكلفة المشتريات أما تكون عبارة عن قيمة يتم خصمها من الاير ادات او تكون عبارة عن نسبة من الاير ادات. 3- تكلفة المشتريات / الحصول علي الإيراد (بند 102) : إدخال يدوي بقيمة أو نسبة تكلفة النشاط (( و تكون النسبة بحد أقصي رقمين

- عشرين)).
- 4- مجمل الربح (بند 103) : يتم احتسابها بشكل آليا.
   و يوجد حالتين لحساب مجمل الربح :
- 5- مجمل ربح أنشطة أخري (بند 104) : إدخال يدوي .
- 6- الإيرادات الأخري (بند 105) : يتم ترحيل قيمة الإيرادات الاخري من جدول رقم (1) بالاقرار الضريبي آليا.
- 7- إيرادات محققة بالخارج (بند 106) : يتم ترحيل قيمة الإيرادات المحققة بالخارج من جدول رقم (5) بالاقرار الضريبي آليا.
  - 8- إجمالي مجمل الربح (بند 107) : هو عبارة عن حاصل جمع بند 103 + بند 104 + بند 105 + بند 106 .

| إجمالي المصروفات العمومية بدون التبرعات و الإعانات المدفوعة للجهات الواردة في البند (8) من المادة (23) من القانون (بند  | -9 |
|----------------------------------------------------------------------------------------------------|----|
| 108) : إدخال يدوي .                                                                                                    |    |
| - تبر عات لجهات حكومية (بند 109) : إدخال يدوي .                                                                         | 10 |
| - صافى الربح / الخسارة (بُند 110) : هو عبارة عُن حاصل طرح إجمالي مجمل الربح (بند107) من إجمالي المصر وفات العمومية      | 11 |
| بدون التبر عات و الاعانات المدفوعه للجهات (بند108) و من قيمة تبر عات لجهات حكومُيه (بند(10)                             |    |
| [ بند 107 – ( بند 108 + بند 109)] .                                                                                     |    |
| - صافي أرباح أُنشَطة أخري (بند 111) : يتم تر حيل قيمة صافي أرباح الانشطة الاخري من جدول رقم (2) بالاقر الاالضربيي آليا. | 12 |
| - الوعاء الضربي قبل خصم التبر عات المدفوعة لغير الجهات الحكومية (بند 112) : ويتم ذلك بطريقة آليه.                       | 13 |
| - التبر عات و الأعانات المدفوعة لغير الحكومة (بند 113) : إدخال بدوي .                                                   | 14 |
| ۔ الوعاء الضريب ريح / (خسارة) (بند 114) : ويتم ذلك بطريقة آليه.                                                         | 15 |
| - الأعفاءات (بند 115) : إدخال بدوي بشرط أن لا تزيد قدمتها عن البند رقم 114 .                                            | 16 |
|                                                                                                    | 17 |
| - صافي الوعاء الحاصع (بلد 110) : هو عباره عل حاصل طرح ويتم ذلك بطريفة اليه:                                             | 1/ |
| - أو عية ضريبية مستقلة (بند 117) : إدخال يدوي.                                                                          | 18 |
| - الوعاء الضريب في جالة وجود خسارة (بند 118) · ويتوذلك بطريقة آليه                                                      | 19 |
|                                                                                                    | 17 |
|                                                                                                    |    |
|                                                                                                    |    |
| فالجبة فلحص المستحقات الصريبية                                                                                          |    |
|                                                                                                    |    |
|                                                                                                    |    |
| • (04) سَبَة للسَاهَة 2.5 في الألف و 2.5 الشَبِيعَات (04) تَبَيَّة (04) المَبَعَث (04) مَبَعَدَ المُسِيعَات (04         |    |
| <ul> <li>(06) فِية تُسامية الماقية</li> </ul>                                                                           |    |

تسدد المساهمة التكافلية على الحساب الغاص بهيئة التأمين الصحي برقم 9/300/70417/5 بالبنك المركزي المصري

1311 4

| (010) تشریبه تسنده                                              | 0 |
|-----------------------------------------------------------------|---|
| (015) تشريبة الجنية المسدة                                      | 0 |
| (020) تشریبه تمصریه                                             | 0 |
| (025) مىاقى الغىرىية (استحقة                                    | 0 |
| (030)رمىيد مىسىدە بازرىلەة من سلىرات سايقة                      |   |
| (040) تشريبه السنده غيد تنقاد التقات                            |   |
| (045) تماد المستحق طيئا تتفاد اللعات                            | - |
| (050) كبيائغ البسددة طيئا للقام للحصوق المحصيل                  |   |
| (055) تشریبه انمسنده مع الأثرار الاصلي اذا عان هذا الآثرار معال |   |
| (060) مجترع تصديدات                                             | 0 |
| (065) تشريبه تراجب سناده:                                       | 0 |
| (070) قروق شريعة تقريعت للأسيد والخصص                           |   |
| (075) تشريبة المنتحدة على وزيعان الحصص لشركات الأششاص           |   |
|                                                                 |   |

تعريف القائمة:

هى عبارة عن قائمة بملخص المستحقات الضريبية.

- كيفية تسجيل البيانات بالجدول:
- نسبة المساهمة التكافلية (بند 5) : نسبة 2.5 في الألف .

- 2. قيمة المبيعات (الإيرادات السنوية) بند 6 : حاصل جمع بند 101 + بند 105 بقائمة الإقرار التفصيلية + بند 203 ضمن جدول رقم (2) .
  - قيمة المساهمة التكافلية (بند 7) : إدخال يدوي .
  - و تسدد المساهمة التكافلية على الحساب الخاص بهيئة التأمين الصحي برقم 9/300/70417/5 بالبنك المركزي المصري
- 5. الضريبة المستحقة (بند 10) : حاصل ضرب (بند 116 أو بند 117 أو بند 118) \* 22.50 % بشرط أن تكون القيمة أكبر من أو تساوي صفر .
- الضريبة الأجنبية المسددة عن الأرباح المحققة في الخارج (بند رقم 15) : مرحل من جدول رقم 5 في حدود الضريبة المستحقة علي هذه الأرباح في مصر .
- 7. الضريبة المحسوبة علي عائد أذون الخزانة بالنسبة للإصدارات قبل تاريخ العمل بالقانون 10 لسنة 2019 (بند 20) : مرحل من جدول رقم جدول رقم 3 (خانة الضريبة المحسوبة علي أصدارات ما قبل 2019/2/20 العمود الخاص إصدارات ما قبل 2019/02/20 العمود الخاص إصدارات ما قبل 2019/02/20 العمود الخاص إصدارات ما قبل 2019/02/20 العمود الخاص إصدارات ما قبل 2019/02/20 المعمود الخاص إصدارات ما قبل 2019/02/20 العمود الخاص إصدارات ما قبل 2019/02/20 العمود الخاص إصدارات ما قبل 2019/2/20 العمود الخاص إصدارات ما قبل 2019/02/20 العمود الخاص إصدارات ما قبل 2019/02/20 العمود الخاص إصدارات ما قبل 2019/02/20 المعمود الخاص إصدارات ما قبل 2019/02/20 العمود الخاص إصدارات ما قبل 2019/02/20 العمود الخاص إصدارات ما قبل 2019/02/20 المعمود الخاص إصدارات ما قبل 2019/02/20 العمود الخاص إصدارات ما قبل 2019/02/20 المعمود الخاص إصدارات ما قبل 2019/02/20 المعمود الخاص إصدارات ما قبل 2019/02/20 العمود الخاص إصدارات ما قبل 2019/02/20 العمود الخاص إصدارات ما قبل 2019/02/20 العمود الخاص إصدارات ما قبل 2019/02/20 العمود الخاص إصدارات ما قبل 2019/02/20 العمود الخاص إصدارات ما قبل 2019/02/20 العمود الخاص إصدارات ما قبل 2019/02/20 العمود الخاص إصدارات ما قبل 2019/02/20 العمود العمود الخاص إصدارات ما قبل 2019/02/20 العمود العمود العمود الخاص إلى المعمود العمود العمو المود العمود العمود العمود العمود العمود العمود العمود العمود العمود العمود العمود العمود العمود العمود العمود ال المود العمود العمود العمود العمود العمود العمود العمود العمود العمود العمود العمود العمود العمود العمود العمود ال
  - .8 صافي الضريبة المستحقة (بند 25) : ويتم ذلك بطريقة آليه..
    - البنود من بند 30 حتى بند 55 : إدخال يدوي .
    - 10. مجوع التسديدات (بند 60) : ويتم ذلك بطريقة آليه.
  - 11. الضريبة الواجب سدادها / المسدد بالزيادة (بند 65) : ويتم ذلك بطريقة آليه.
  - 12. فروق ضريبة التوزيعات للأسهم و الحصص (بند 70) : مرحل من جدول رقم 4.
  - 13. الضريبة المستحقة علي توزيعات الحصص لشركات الأشخاص (بند 75) : مرحل من جدول رقم 6.
- 14. فروق ضريبة عائد و أرباح أذون الخزانة / عائد سندات الخزانة مادة 58 (بند 80) : مرحل من جدول رقم 3 (الفروق المستحقة بالعمود الخاص بإصدارات ما بعد 2019/02/20) .

# إرشادات عامة

اثناء استيفاء الإقرار قد ينقطع الاتصال (النت) بالنظام ولذلك يفضل عمل حفظ مؤقت بعد ملء كل جدول حتى يتم استرجاع ما تم إدخاله دون ضياع. بعد الانتهاء من الإقرار يتم ارساله للمحاسب لاعتماده او ارساله مباشرة دون اعتماد. 2. يقوم المحاسب بالاعتماد. يستطيع يقوم الممول اومن ينوب عنه بطباعة الإقرار والاحتفاظ بنسخة منه لاستخدامها طبقاً للحاجة. يقوم الممول اومن ينوب عنه بأرسال الإقرار. . ثم يقوم بغلق الفترة بعد السداد طبقا لدليل غلق الفترة.

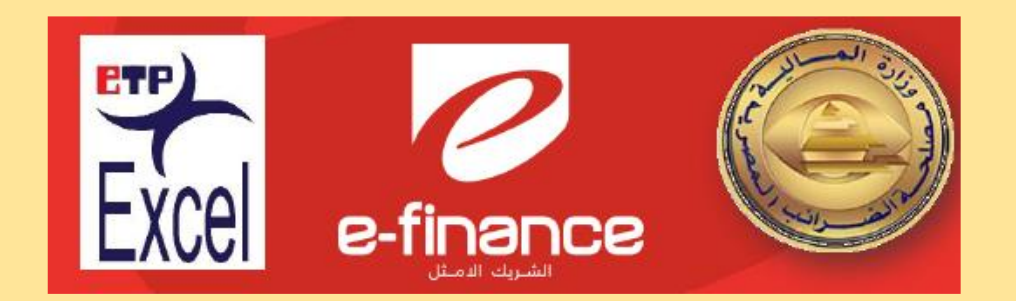

مع الشكر